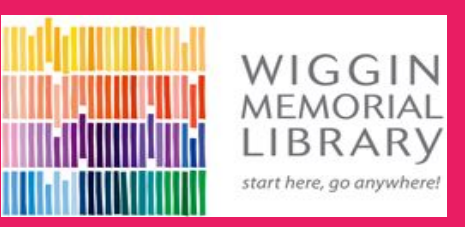

# How to place items on hold from home

# for curbside pickup

#### On the Library's website **library.strathamnh.gov** click on the **My Library Account** tab

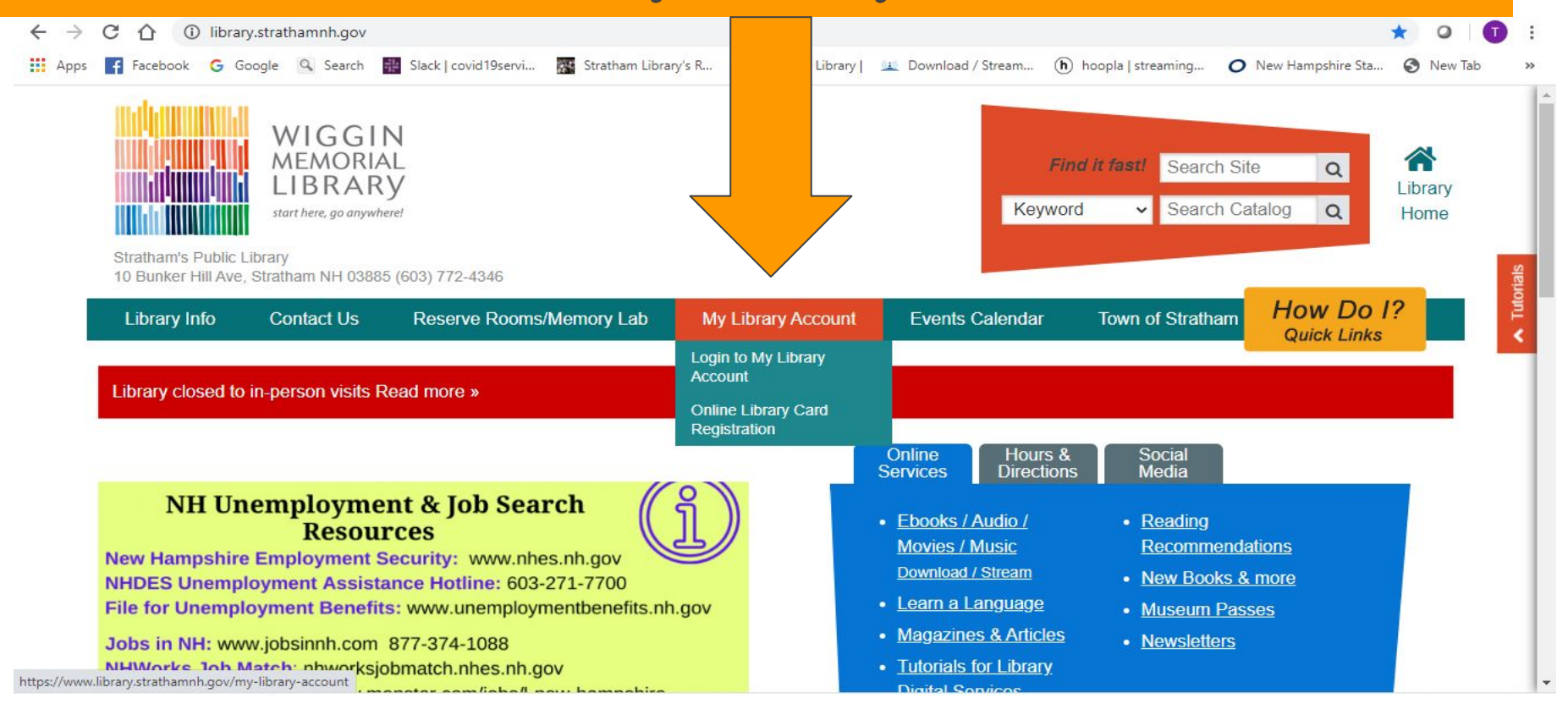

### Click on the Purple "Login to My Library Account" tab

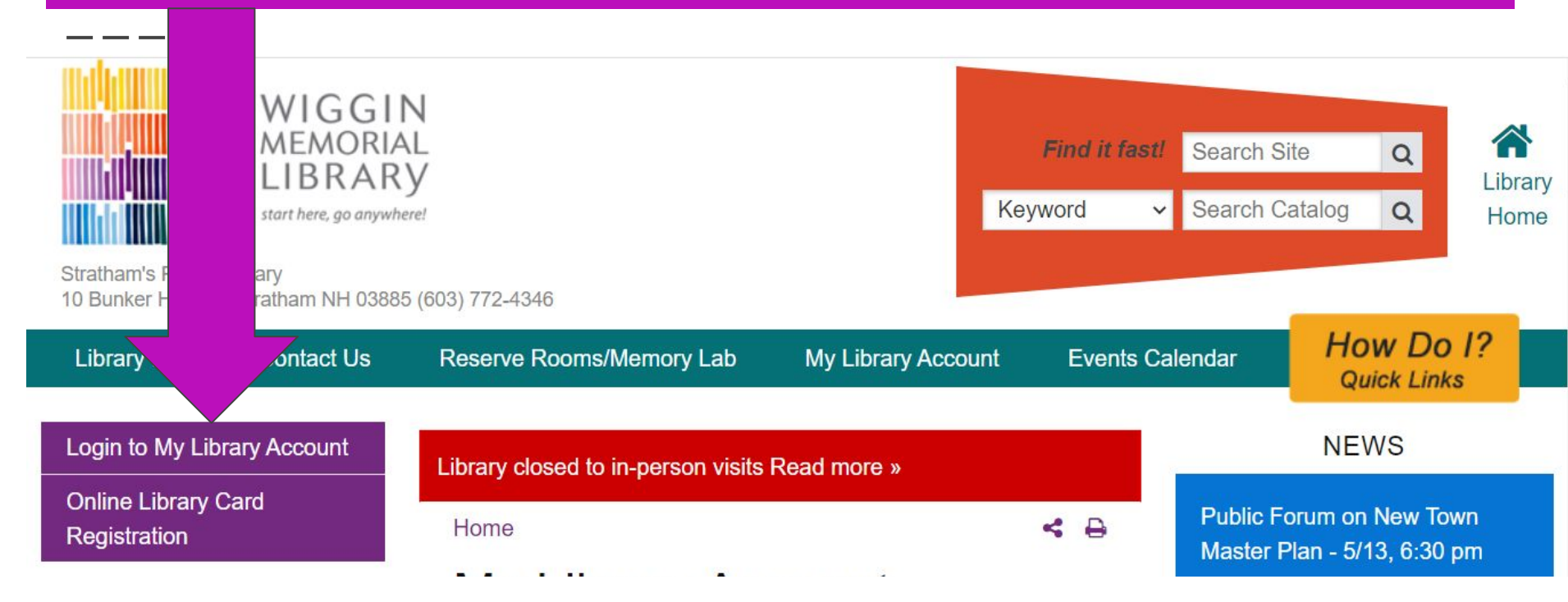

## Type in your 14 digit **Library Card Number** & **Password** (last 4 digits of Library Card Number)

| start here, go anywhere!                                                          |                                                                                                    |
|-----------------------------------------------------------------------------------|----------------------------------------------------------------------------------------------------|
| New Search My Account Library We                                                  |                                                                                                    |
| Search Library catalog 🗸                                                          | GO                                                                                                 |
| Advanced search Recent comments Lists                                             |                                                                                                    |
| HOME > LOG IN                                                                     |                                                                                                    |
| Log in to your acco<br>Library Card Number<br>Password                            |                                                                                                    |
| LOG IN<br>Need a password?<br>Your Login is your complete<br>library card number. | 14 digit library card number with no spaces and your Password is the last 4 digits of the 14 digit |

### Type in the title of the item you want to place a hold on and click on the Go button

| LIBRARY<br>start here, go anywhere!                                                                                                    |  |  |  |  |  |  |
|----------------------------------------------------------------------------------------------------|--|--|--|--|--|--|
| New Search My Account Zibrary Website                                                                                                    |  |  |  |  |  |  |
| Search Library catalog 🗸 All Adults Here                                                                                                   |  |  |  |  |  |  |
| Advanced search Recent comments Lists                                                                                                    |  |  |  |  |  |  |
| HOME > TRICIA TEST > YOUR SUMMARY                                                                                                    |  |  |  |  |  |  |
| Ancestry<br>Find<br>materials<br>in other<br>NH libraries<br>Hello, Tricia TEST<br>Click here if you're not Tricia TEST<br>Checked out (0) |  |  |  |  |  |  |

### Click on Place Hold

| koha III → My Account Library website |                                                                                                    |               |                                | SHIE:                        |                                                                                           | Welcome,                     |
|---------------------------------------|----------------------------------------------------------------------------------------------------|---------------|--------------------------------|------------------------------|-------------------------------------------------------------------------------------------|------------------------------|
| h                                     | Library catalog 🛛 🗸                                                                                                    | All Adults He | re<br>chirefunded 5 res        | ults.                        |                                                                                           | GO                           |
|                                       | Availability<br>Limit to currently available                                                                                                    | Fou           | und 3 results in the           | library's Ove                | re collection                                                                             | Relevance                    |
|                                       | + Locations<br>+ Locations<br>+ Item types<br>+ Authors<br>+ Topics<br>Collections<br><u>Comedy DVDs</u><br><u>General Fiction</u><br><u>Health, Wellness</u><br><u>Nonfiction</u> |               | No cover<br>image<br>available | All<br>by Er<br>Avail<br>@ P | ults Here<br>a Straub.<br>The No items available ON ORDER (1)<br>ace hold I Save to lists | ).                           |
|                                       | Save Items<br>Select all<br>Clear all                                                                                                    |               | No cover<br>image              | The                          | mindful twenty-something :                                                                | life skills to handle stress |

## Click on **Confirm Hold**

| New Search My Acco       | bunt Library Website                      |
|--------------------------|-------------------------------------------|
| Search Library catalog V | GO                                        |
| Advanced search Recer    | nt comr                                   |
| HOME > PLACING A HOLD    |                                           |
| Confin                   | rm hold r: Tricia TEST (24605000064905)   |
| 🗸 Pla                    | ace a ho All Adults Here , by Emma Straub |
|                          | You rity: 5                               |
| Show                     | w more o                                  |
| C                        | ONFIRM HOLD                               |

### That's it!

Give us a call with any questions at 772-4346 or send us an email: wigginml@comcast.net.

You will receive a call from us with instructions when your hold is available for curbside pickup.